# **Precision Tower 3630**

Kurulum ve Özellikler Kılavuzu

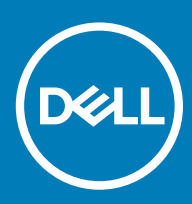

#### Notlar, dikkat edilecek noktalar ve uyarılar

- () NOT: NOT, ürününüzü daha iyi kullanmanıza yardımcı olacak önemli bilgiler sağlar.
- △ DİKKAT: DİKKAT, donanımda olabilecek hasarları ya da veri kaybını belirtir ve bu sorunun nasıl önleneceğini anlatır.
- M UYARI: UYARI, meydana gelebilecek olası maddi hasar, kişisel yaralanma veya ölüm tehlikesi anlamına gelir.

© 2018 Dell Inc. veya bağlı kuruluşları. Tüm hakları saklıdır. Dell, EMC ve diğer ticari markalar, Dell Inc. veya bağlı kuruluşlarının ticari markalarıdır. Diğer ticari markalar ilgili sahiplerinin ticari markaları olabilir.

# İçindekiler

| 1 Bilgisayarınızı ayarlamak                                      | 4  |
|------------------------------------------------------------------|----|
| 2 Kasa                                                           | 7  |
| Önden görünüm                                                    | 7  |
| Arkadan görünüm                                                  | 8  |
| Anakart düzeni                                                   | 9  |
| 3 Sistem özellikleri                                             | 10 |
| Sistem bilgileri                                                 | 10 |
| İşlemci                                                          |    |
| Bellek                                                           | 11 |
| Depolama                                                         |    |
| Depolama Matrisi                                                 |    |
| Ses                                                              | 12 |
| Video kartı                                                      |    |
| İletişim                                                         |    |
| Bağlantı noktaları ve konektörler                                | 14 |
| Medya kartı okuyucusu                                            | 14 |
| Güç Kaynağı                                                      | 14 |
| Fiziksel sistem boyutları                                        |    |
| Bilgisayar ortamı                                                | 15 |
| 4 Sistem kurulumu                                                | 17 |
| Önyükleme menüsü                                                 |    |
| Gezinti tuşları                                                  |    |
| Sistem Kurulum seçenekleri                                       |    |
| Windows'ta BIOS Güncelleme                                       |    |
| BitLocker etkin sistemlerde BIOS'u güncelleme                    |    |
| Bir USB flash sürücü kullanarak sisteminizin BIOS'unu güncelleme |    |
| Linux ve Ubuntu ortamlarında Dell BIOS'u güncelleme              | 27 |
| BIOS'u F12 Tek Seferlik Önyükleme menüsünden yükleme             | 27 |
| Sistem ve kurulum parolası                                       |    |
| Bir sistem kurulum parolası belirleme                            |    |
| Mevcut sistem kurulum parolasını silme veya değiştirme           |    |
| 5 Yazılım                                                        |    |
| Desteklenen işletim sistemleri                                   |    |
| Windows sürücülerini indirme                                     |    |
| 6 Yardım alma                                                    |    |
| Dell'e Başvurma                                                  |    |

# Bilgisayarınızı ayarlamak

1 Klavyeyi ve fareyi bağlayın.

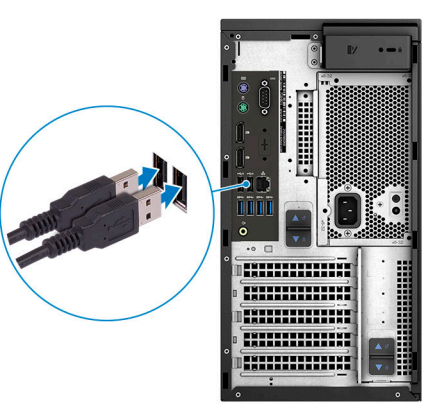

2 Kablo kullanarak ağınıza bağlanın veya kablosuz ağa bağlanın.

(i) NOT: Kablosuz ağ kartı isteğe bağlı bir üründür ve ayrı olarak satın alınması gerekir.

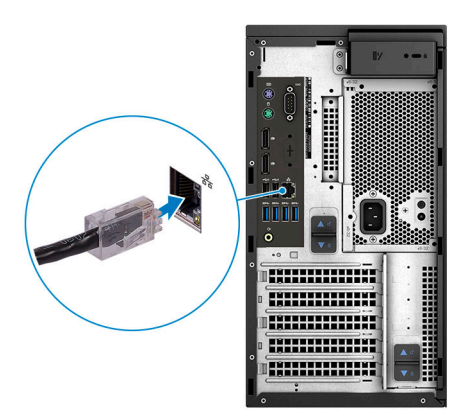

3 Ekranı bağlayın.

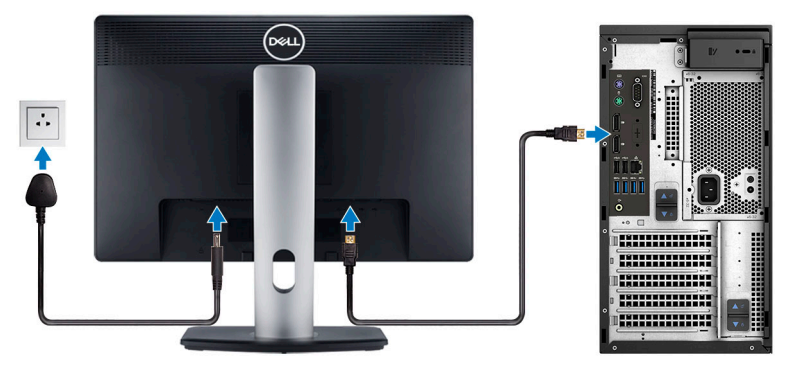

- (i) NOT: Bilgisayarınızı bağımsız grafik kartıyla sipariş ettiyseniz bilgisayarınızın arka panelindeki HDMI ve DisplayPort bağlantı noktaları kapatılır. Ekranı bağımsız grafik kartına bağlayın.
- 4 Güç kablosunu bağlayın.

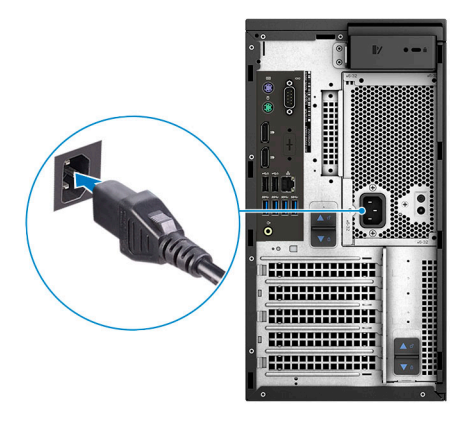

5 Güç düğmesine basın.

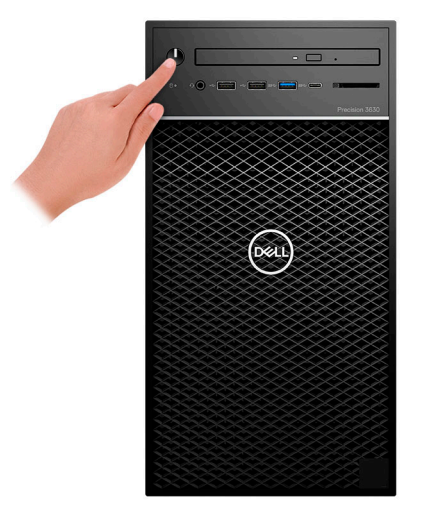

- 6 Windows kurulumu tamamlamak için ekrandaki yönergeleri izleyin:
  - a Bir kablosuz ağa bağlanın.

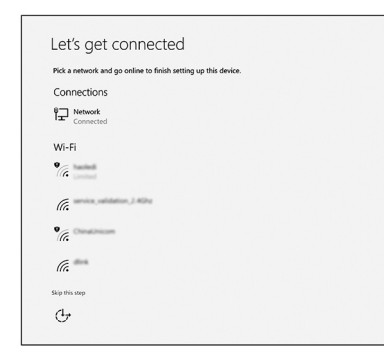

b Microsoft hesabınızda oturum açın ya da yeni bir hesap oluşturun.

|                         | ¥ 🛒 |   |  |
|-------------------------|-----|---|--|
| Email or phone          |     | ] |  |
| Password                |     | 1 |  |
| orgot my password       |     |   |  |
| No account? Create one! |     |   |  |
|                         |     |   |  |
|                         |     |   |  |
|                         |     |   |  |

7 Dell uygulamalarını bulun.

#### Tablo 1. Dell uygulamalarını bulun.

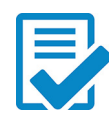

Bilgisayarınızı kaydedin

Dell Yardım ve Destek

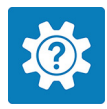

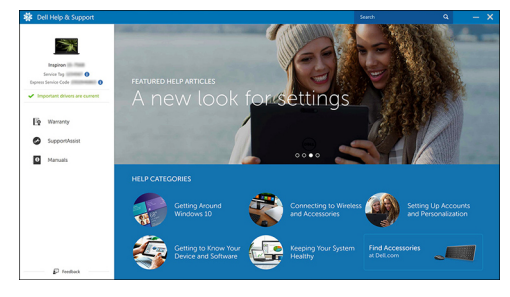

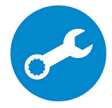

DestekYardımı — Bilgisayarınızı kontrol edin ve güncelleyin

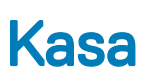

Bu bölümde bağlantı noktaları ve konektörlerle birlikte çoklu şasi görünümleri gösterilmektedir ve FN kısayol tuşu kombinasyonları açıklanmaktadır.

Konular:

- Önden görünüm
- Arkadan görünüm
- Anakart düzeni

# Önden görünüm

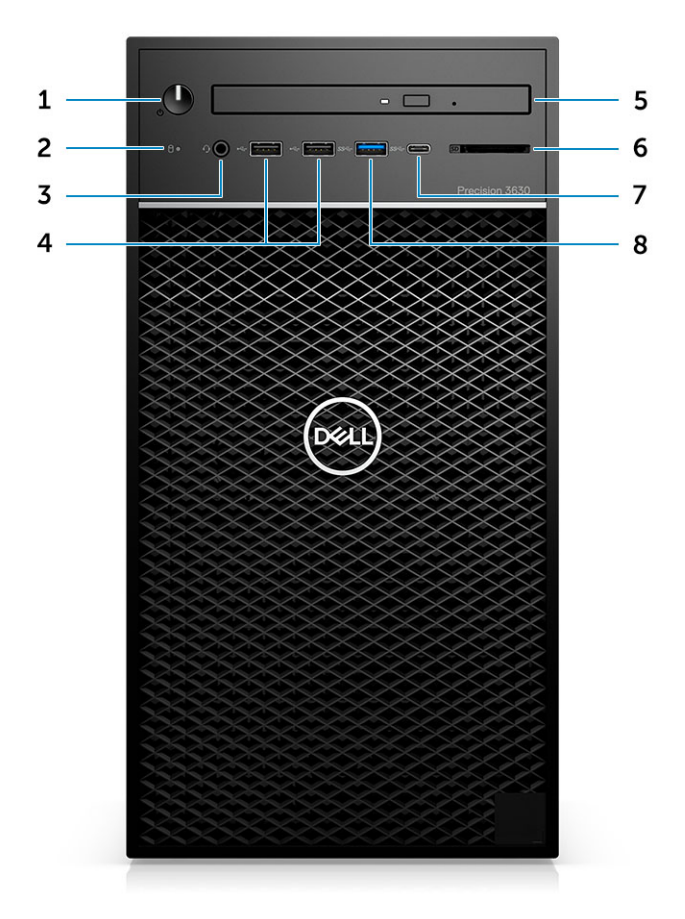

- 1 Güç düğmesi/Tanılama göstergesi
- 3 3,5 mm stereo kulaklık/mikrofon bileşimi
- 5 Optik sürücü/CAC Okuyucu (isteğe bağlı)
- 7 USB 3.1 Tip-C bağlantı noktası

- 2 Sabit sürücü etkinlik LED'i
- 4 USB 2.0 Tip A bağlantı noktaları
- 6 Medya kartı okuyucusu (isteğe bağlı)
- 8 USB 3.0 Tip A bağlantı noktası

# Arkadan görünüm

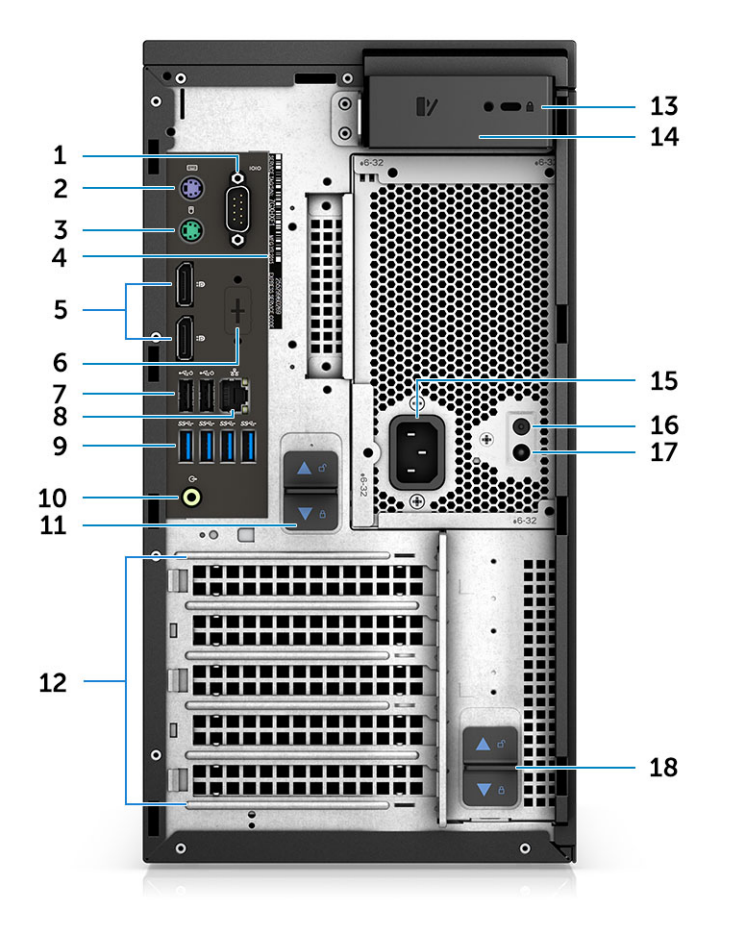

- 1 Seri bağlantı noktası
- 3 PS2 bağlantı noktası (Fare)
- 5 DisplayPort x 2
- 7 İki adet USB 2.0 Tip A (SmartPower ile)
- 9 4 adet USB 3.1 Gen1 bağlantı noktası
- 11 PSU menteşe serbest bırakma mandalı
- 13 Kensington/kilit yuvası
- 15 Güç konektörü bağlantı noktası
- 17 PSU Yerleşik Kendi Kendini Sınama (BIST) LED'i

- 2 PS2 bağlantı noktası (Klavye)
- 4 Service Tag
- 6 İsteğe bağlı VGA, DP, HDMI, Tip C ek kartları için yer tutucu
- 8 RJ45 ağ konektörü (1000 Mb/sn'ye kadar hız)
- 10 Ses hat çıkışı
- 12 Genişleme kart yuvaları
- 14 Kapak serbest bırakma mandalı
- 16 PSU Yerleşik Kendi Kendini Sınama (BIST) düğmesi
- 18 PSU menteşe serbest bırakma mandalı

### Anakart düzeni

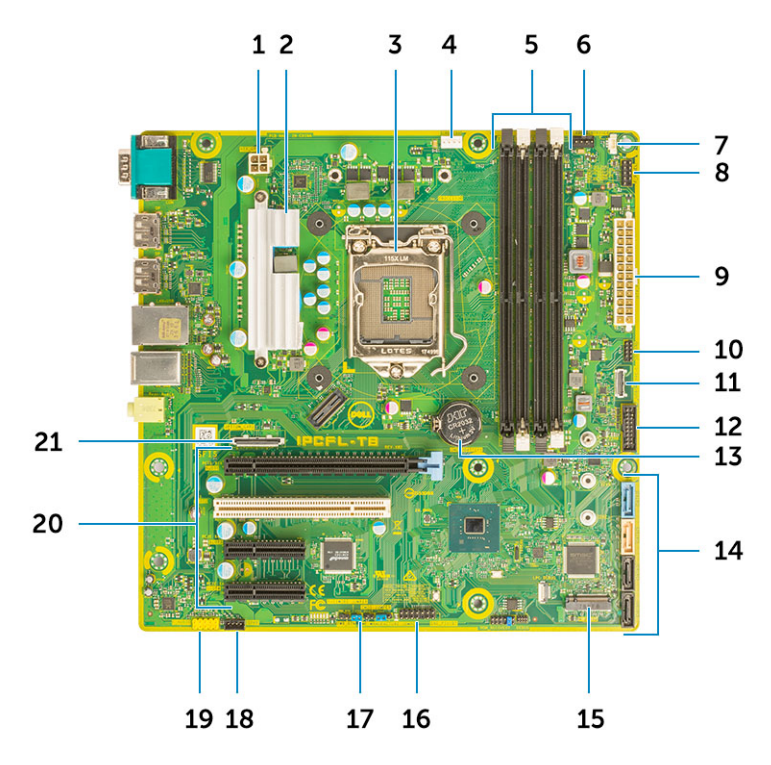

#### Tower sistem kartı bileşenleri

- 1 Güç (CPU)
- 3 İşlemci soketi
- 5 Bellek modülü konektörü
- 7 İzinsiz giriş anahtarı konektörü
- 9 ATX PSU güç konektörü
- 11 Ön panel USB Tip C konektörü
- 13 Düğme pil
- 15 M.2 konektörü
- 17 Parola Atlama Teli
- 19 Ses konektörü

- 2 VR lsı emicisi (yalnızca 95 W ısı emicisi çözümüyle birlikte kullanılabilir)
- 4 CPU fan konnektörü
- 6 Sistem fanı konnektörü
- 8 Güç düğmesi modülü konektörü
- 10 SD Kart okuyucu konektörü
- 12 Ön USB konnektörü
- 14 SATA konnektörler
- 16 CAC\_PIV/BT konektörü
- 18 Hoparlör konnektörü
- 20 PCle yuvaları
  - (Üstten Alta):
    - a Tam Yükseklikte PCIe x 16
    - b PCI x 1
    - c İki adet Tam Yükseklikte PCIe x 4
- 21 İsteğe bağlı kart konektörü (VGA, HDMI, DP, USB Tip C)

# Sistem özellikleri

 NOT: Özellikler bölgeye göre değişebilir. Aşağıdaki teknik özellikler sadece yasaların bilgisayarınızla birlikte gönderilmesini şart koştuğu teknik özelliklerdir. Bilgisayarınızın yapılandırması hakkında daha fazla bilgi için Windows işletim sisteminizdeki Yardım ve Destek öğesine gidin ve bilgisayarınız hakkındaki bilgileri gösteren seçimi yapın.

Konular:

- Sistem bilgileri
- İşlemci
- · Bellek
- · Depolama
- · Depolama Matrisi
- Ses
- Video kartı
- İletişim
- Bağlantı noktaları ve konektörler
- Medya kartı okuyucusu
- Güç Kaynağı
- · Fiziksel sistem boyutları
- Bilgisayar ortamı

# Sistem bilgileri

#### Tablo 2. Sistem bilgileri

| Yonga seti                | Intel C246 yonga seti |
|---------------------------|-----------------------|
| DRAM veri yolu genişliği  | 64 bit                |
| FLASH EPROM               | SP1 128 Mbit          |
| PCle veri yolu            | 8 GHz                 |
| Harici veri yolu frekansı | DMI 3.0-8 GT/sn       |

# İşlemci

NOT: İşlemci numaraları performans ölçütü değildir. İşlemci bulunabilirliği, değişikliğe uğrayabilir ve bölgeye veya ülkeye göre değişebilir.

#### Tablo 3. İşlemci özellikleri

| Tür                                                                                                    | UMA Graphics               |
|----------------------------------------------------------------------------------------------------|----------------------------|
| Intel Xeon E İşlemci E-2186G (6 Çekirdekli HT, 12 MB Önbellek, 3,8<br>Ghz, 4,7 GHz Turbo)                           | Intel UHD Grafik Kartı 630 |
| Intel Xeon E İşlemci E-2174G (4 Çekirdekli HT, 8 MB Önbellek, 3,8<br>Ghz, 4,7 GHz Turbo)                            | Intel UHD Grafik Kartı 630 |
| Intel Xeon E İşlemci E-2146G (6 Çekirdekli HT, 12 MB Önbellek, 3,5<br>GHz, 4,5 Ghz Turbo)                           | Intel UHD Grafik Kartı 630 |
| Intel Xeon E İşlemci E-2136 (6 Çekirdekli HT, 12 MB Önbellek, 3,3<br>Ghz, 4,5 Ghz Turbo)                            | Yok                        |
| Intel Xeon E İşlemci E-2124G (4 Çekirdekli, 8 MB Önbellek, 3,4 Ghz,<br>4,5 Ghz Turbo)                               | Intel UHD Grafik Kartı 630 |
| Intel Xeon E İşlemci E-2124 (4 Çekirdekli, 8 MB Önbellek, 3,4 Ghz,<br>4,5 Ghz Turbo)                                | Yok                        |
| Intel Core İşlemci i7-8700K (6 Çekirdekli, 12 MB Önbellek, 3,7 GHz,<br>4,7 Ghz Turbo, HD Graphics 630 ile birlikte) | Intel UHD Grafik Kartı 630 |
| Intel Core İşlemci i7-8700 (6 Çekirdekli, 12 MB Önbellek, 3,20 GHz,<br>4,6 Ghz Turbo, HD Graphics 630 ile birlikte) | Intel UHD Grafik Kartı 630 |
| Intel Core İşlemci i5-8600 (6 Çekirdekli, 9 MB Önbellek, 3,1 Ghz, 4,3<br>Ghz Turbo, HD Graphics 630 ile birlikte)   | Intel UHD Grafik Kartı 630 |
| Intel Core İşlemci i5-8500 (6 Çekirdekli, 9 MB Önbellek, 3,0 GHz, 4,1<br>GHz Turbo, HD Graphics 630 ile birlikte)   | Intel UHD Grafik Kartı 630 |
| Intel Core İşlemci i3-8100 (4 Çekirdekli, 6 MB Önbellek, 3,6 GHz, HD<br>Graphics 630 ile birlikte)                  | Intel UHD Grafik Kartı 630 |
| Intel Gold G5400 (2 Çekirdekli, 4 MB Önbellek, 3,7 GHz, HD<br>Graphics 630 ile birlikte)                            | Intel UHD Grafik Kartı 630 |
|                                                                                                    |                            |

# Bellek

#### Tablo 4. Bellek özellikleri

| Minimum bellek yapılandırması                   | 4 GB                                                                                                    |
|-------------------------------------------------|----------------------------------------------------------------------------------------------------|
| Maksimum bellek yapılandırması                  | 64 GB                                                                                                    |
| Yuva sayısı                                     | 4 adet UDIMM yuvası                                                                                                    |
| Yuva başına desteklenen maksimum bellek miktarı | 16 GB                                                                                                    |
| Bellek seçenekleri                              | <ul> <li>4 GB - 1 adet 4 GB (Yalnızca ECC Olmayan)</li> <li>8 GB - 1 adet 8 GB, 2 adet 4 GB (Yalnızca ECC Olmayan)</li> <li>16 GB - 2 adet 8 GB, 4 adet 4 GB (Yalnızca ECC Olmayan)</li> </ul> |

• 32 GB - 2 x 16 GB, 4 x 8 GB

• 64 GB - 4 x 16 GB

#### DDR4 SDRAM ya da ECC bellek

- · 2666 MHz (6 Çekirdek)
- · 2400 MHz (4 Çekirdek)

# Depolama

#### Tablo 5. Depolama teknik özellikleri

| Tür                                           | Form faktörü                            | Arayüz                                                                                               | Güvenlik seçenekleri                | Kapasite      |
|-----------------------------------------------|-----------------------------------------|----------------------------------------------------------------------------------------------------|-------------------------------------|---------------|
| Bir Katı Hal Sürücüsü<br>(SSD)                | M.2 2280 PCle x 4                       | <ul> <li>SATA AHCI, 6 Gb/<br/>sn'ye kadar</li> <li>PCle 3 x 4 NVME, 32<br/>Gb/sn'ye kadar</li> </ul> | Evet, SED sürücüler ile<br>birlikte | 2 TB'ye kadar |
| Bir 2,5 inç Sabit Disk<br>Sürücüsü (HDD)      | Yaklaşık (2,760 x 3,959 x<br>0,374 inç) | SATA AHCI, 6 Gb/sn'ye<br>kadar                                                                       | Evet, SED/FIPS HDD ile              | 2 TB'ye kadar |
| Bir adet 2,5 inç Katı Hal<br>Sürücüsü (SSD)   | Yaklaşık (2,760 x 3,959 x<br>0,374 inç) | SATA AHCI, 6 Gb/sn'ye<br>kadar                                                                       | YOK                                 | 1 TB'a kadar  |
| Bir adet 3,5 inç Sabit Disk<br>Sürücüsü (HDD) | Yaklaşık (4,00 x 1,00 x<br>0.984 inç)   | SATA AHCI, 6 Gb/sn'ye<br>kadar                                                                       | YOK                                 | 4 TB'ye kadar |
| Zoom2 kartı                                   | M.2 2280 PCle x4                        | 4 adet PCle 32 Gbps'ye<br>kadar                                                                      | YOK                                 | 2 TB'a kadar  |

# **Depolama Matrisi**

#### Tablo 6. Depolama kombinasyonları

| Birincil/Önyükleme sürücüsü | İkincil sürücü                                                                      |
|-----------------------------|-------------------------------------------------------------------------------------|
| M.2 Sürücüsü                | En çok 3 x 3,5" / 4 x 2,5" SATA SSD/HDD/PCle SSD M.2 Aracı Kartı                    |
| 2,5 inç Sürücü              | En çok 2 x 3,5" / 3 x 2,5" SATA SSD/HDD/1 x M.2 Sürücü /PCle SSD M.2<br>Aracı Kartı |
| 3,5 inç Sürücü              | 2 x 3,5" / 3 x 2,5" SATA SSD/HDD / 1 x M.2 Sürücüsü / PCle SSD M.2 Aracı<br>Kartı   |
| Ses                         |                                                                                     |

#### Tablo 7. Ses özellikleri

| Denetleyici | Entegre Realtek ALC3234         |
|-------------|---------------------------------|
| Tür         | Çift kanallı yüksek tanımlı ses |
| Hoparlörler | Bir                             |

Tür Hız

- Evrensel ses jakı (Arka)
- Stereo kulaklık seti/mikrofon bileşimi (Ön)

Dahili hoparlör yükselticisi

2 W

# Video kartı

#### Tablo 8. Video kartı özellikleri

| Denetleyici                                                    | Tür             | CPU Bağımlılığı                                                                                       | Grafik bellek<br>türü | Kapasite                     | Harici ekran desteği                     | Maksimum<br>çözünürlük |
|----------------------------------------------------------------|-----------------|----------------------------------------------------------------------------------------------------|-----------------------|------------------------------|------------------------------------------|------------------------|
| Intel UHD Grafik Kartı<br>630                                  | UMA             | Tüm CPU<br>yapılandırmaların<br>da desteklenir<br>(Intel Xeon E<br>E-2124, 2126<br>işlemcileri hariç) | Tümleşik              | Paylaşılan sistem<br>belleği | DisplayPort x 2                          | 4096 × 2304            |
| NVIDIA Quadro P Serisi<br>(P5000, P4000,<br>P2000, P1000, P620 | Paylaşımsı<br>z | NA                                                                                                    | GDDR5 /<br>GDDR5X     | 2 GB - 16 GB                 | En çok dört adet<br>DisplayPort (DP 1.4) | 4096 × 2304            |
| P400)                                                          |                 |                                                                                                    |                       |                              | DVI-I                                    |                        |
| GeForce 10 serisi (GTX                                         | Paylaşımsı      | NA                                                                                                    | GDDR5 /               | 6 GB / 8 GB                  | DVI-D                                    | 4096 × 2304            |
| 1080/1000)                                                     | Z               |                                                                                                    | GDDRJA                |                              | HDMI 2.0                                 |                        |
|                                                                |                 |                                                                                                    |                       |                              | 3 x DP1.3 (DP 1.4<br>için hazır)         |                        |
| AMD Radeon Pro WX<br>Serisi (2100, 3100                        | Paylaşımsı      | NA                                                                                                    | GDDR5                 | 2 GB - 8 GB                  | DP1.3                                    | 4096 × 2304            |
| 4100, 5100, 7100) ve<br>RX580                                  | 2               |                                                                                                    |                       |                              | 2-4 mini-DP                              |                        |

🕦 NOT: 75 Watt'a eşit veya daha yüksek güç değerine sahip grafik kartları 6 pimli ve/veya 8 pimli güç konektörü kilidi gerektirir.

# İletişim

#### Tablo 9. İletişim özellikleri

| Ağ adaptörü      |                                                                                                    |
|------------------|----------------------------------------------------------------------------------------------------|
| Kablosuz         | Intel® Çift Bantlı Kablosuz-AC 9260 (Thunder Peak 2) 802.11AC<br>2x2 Wi-Fi + BT 5 LE M.2 Kablosuz Kartı |
|                  | Qualcomm QCA9377 çift bantlı WiFi ve Bluetooth Kartı                                                    |
| Eklenti kartları | 1 GB NIC, 2,5 GB/5 GB NIC                                                                               |
| RJ45 Ağ adaptörü | Intel® Ethernet Bağlantısı I219 Serisi                                                                  |

# Bağlantı noktaları ve konektörler

#### Tablo 10. Bağlantı noktaları ve konektörler

| Bellek kartı okuyucu  | İsteğe bağlı SD 4.0 medya kartı okuyucusu                                                                                                    |
|-----------------------|----------------------------------------------------------------------------------------------------|
| Akıllı kart okuyucu   | İsteğe bağlı                                                                                                    |
| USB                   | <ul> <li>İki adet USB 2.0 Tip A bağlantı noktası (Ön)</li> <li>Bir adet USB 3.1 Gen 2 Tip C bağlantı noktası (Ön)</li> <li>Bir adet USB 3.1 Tip A bağlantı noktası (Ön)</li> <li>Dört adet USB 3.1 Gen 1 bağlantı noktası (Arka, SmartPower ile)</li> <li>İki adet USB 2.0 bağlantı noktası (Arka, SmartPower ile)</li> </ul> |
| Güvenlik              | Noble Wedge/Kensington kilit yuvası                                                                                                    |
| Ses                   | Evrensel ses jakı (Ön / Arka)                                                                                                    |
| Video                 | <ul> <li>DisplayPort/HDMI/VGA/USB Tip C (isteğe bağlı)</li> <li>İki adet DisplayPort</li> </ul>                                                                                                    |
| Ağ adaptörü           | Bir adet RJ-45 konnektör                                                                                                    |
| Seri bağlantı noktası | Bir adet seri bağlantı noktası                                                                                                    |
| PS/2                  | <ul><li>Fare</li><li>Klavye</li></ul>                                                                                                    |

### Medya kartı okuyucusu

#### Tablo 11. Ortam kartı okuyucu özellikleri

Tür

Desteklenen kartlar

USB 3.0 arabirimli İtmeli-Çekmeli tip

- · SD
- · SDHC
- · SDXC
- · UHS-I
- · UHS-II

# Güç Kaynağı

Tablo 12, Güc Özellikleri

| Enerji verimli güç kaynağı | Dahili                                    |
|----------------------------|-------------------------------------------|
| 80 plus bronz sertifikası  | 300 W EPA bronz (SD yok)                  |
| 80 Plus Gold sertifikası   | 300 W (SD yok) ve 460 W (SD ile birlikte) |

| Müşteri tarafından değiştirilebilen ünite | Evet                       |
|-------------------------------------------|----------------------------|
| Geri dönüştürülebilir ambalaj             | İsteğe bağlı, yalnızca ABD |
| MultiPack ambalaj                         | Hayır                      |

# Fiziksel sistem boyutları

#### Tablo 13. Fiziksel sistem boyutları

| Kasa hacmi (litre)                                              | 20,41        |
|-----------------------------------------------------------------|--------------|
| Kasa ağırlığı (pound / kilogram)                                | 23,37/10,6   |
|                                                                 |              |
| Tablo 14. Kasa boyutları                                        |              |
| Yükseklik (inç / santimetre)                                    | 13,03/33,10  |
| Genişlik (inç / santimetre)                                     | 6,95/ 17,66  |
| Derinlik (inç / santimetre)                                     | 13,58 /34,50 |
| Nakliye ağırlığı (pound / kilogram - ambalaj malzemeleri dahil) | 33/14,97     |

#### Tablo 15. Ambalaj parametreleri

| Yükseklik (inç / santimetre) | 18,5/47    |
|------------------------------|------------|
| Genişlik (inç / santimetre)  | 13,9/35,3  |
| Derinlik (inç / santimetre)  | 13,37/49,2 |

### **Bilgisayar ortamı**

Havadan geçen madde düzeyi: ISA-S71.04-1985 ile tanımlanan biçimde G1

 NOT: Dell ortam özellikleriyle ilgili daha fazla bilgi için lütfen çevresel özellikler bölümüne bakın. Kullanılabilirlik açısından bölgenize bakın.

#### Tablo 16. Bilgisayar ortamı

|                       | Çalışma                                           | Depolama                                           |
|-----------------------|---------------------------------------------------|----------------------------------------------------|
| Sıcaklık aralığı      | 0 °C ila 35 °C (32°F ila 95°F)                    | -40 °C ila 65 °C (-40 °F ila 149 °F)               |
| Bağıl nem (en yüksek) | %10 ila %80 (yoğuşmasız)                          | %10 ila %95 (yoğuşmasız)                           |
|                       | (i) NOT: Maksimum çiy noktası sıcaklığı<br>= 26°C | (i) NOT: Maksimum çiy noktası sıcaklığı<br>= 33 °C |
| Titreşim (maksimum)   | 0,26 GRMS                                         | 1,37 GRMS                                          |
| Darbe (maksimum)      | 40 G <sup>†</sup>                                 | 105 G <sup>‡</sup>                                 |

|                     | Çalışma                                               | Depolama                                                |
|---------------------|-------------------------------------------------------|---------------------------------------------------------|
| Yükseklik (en çok): | -15,2 m ila 3048 m (-50 ft ila 10.000 ft<br>arasında) | -15,2 m ila 10.668 m (-50 ft ila 35.000 ft<br>arasında) |

\* Kullanıcı ortamını uyaran rastgele titreşim tayfı kullanılarak ölçülmüştür.

† Sabit sürücü kullanımda iken 2 ms yarım sinüs darbesi kullanarak ölçülmüştür.

‡ Sabit sürücü kafası sabit durma konumunda iken 2 ms yarım sinüs darbesi kullanarak ölçülmüştür.

# Sistem kurulumu

Sistem kurulumu, tabletinizimasaüstü bilgisayarınızıdizüstü bilgisayarınızı yönetmenizi ve BIOS düzeyi seçenekleri belirlemenizi sağlar. Sistem kurulumundan aşağıdaki işlemleri gerçekleştirebilirsiniz:

- Donanım ekleyip kaldırdıktan sonra NVRAM ayarlarını değiştirme
- · Sistem donanım yapılandırmasını görüntüleme
- · Tümleşik aygıtları etkinleştirme veya devre dışı bırakma
- · Performans ve güç yönetimi eşiklerini belirleme
- · Bilgisayar güvenliğinizi yönetme

#### Konular:

- · Önyükleme menüsü
- Gezinti tuşları
- · Sistem Kurulum seçenekleri
- · Windows'ta BIOS Güncelleme
- · Sistem ve kurulum parolası

# Önyükleme menüsü

Dell logosu görüntülenince tek seferliğine sistemdeki geçerli önyükleme aygıtlarının bir listesinin görüntülendiği önyükleme menüsünü açmak için <F12> tuşuna basın. Tanılama ve BIOS Kurulumu seçenekleri de bu menüde bulunur. Önyükleme menüsünde listelenen aygıtlar, sistemdeki önyüklenebilir aygıtlara bağlıdır. Bu menü, belirli bir aygıtı önyüklemeye çalışıyor veya sistemin tanılama verilerini görüntülemeye çalışıyorsanız faydalıdır. Önyükleme menüsünü kullandığınızda, BIOS'ta depolanan önyükleme sırasında herhangi bir değişiklik yapılmaz. Seçenekler:

- UEFI Boot:
  - Windows Önyükleme Yöneticisi
- ٠
- · Other Options (Diğer Seçenekler):
  - BIOS Setup (BIOS Kurulumu)
  - BIOS Flash Update (BIOS Flash Güncelleştirmesi)
  - Tanılamalar
  - Change Boot Mode Settings (Önyükleme Modu Ayarlarını Değiştir)

### Gezinti tuşları

 NOT: Sistem Kurulum seçeneklerinin çoğunda yaptığınız değişiklikler kaydedilir ancak siz sistemi yeniden başlatana kadar etkili olmaz.

TuşlarNavigasyonYukarı okBir önceki alana gider.Aşağı okBir sonraki alana gider.

| Tuşlar        | Navigasyon                                                                                                    |
|---------------|----------------------------------------------------------------------------------------------------|
| Enter         | Seçilen alanda (varsa) bir değer seçer veya alandaki bağlantıyı izleyin.                                                                                                    |
| Boşluk çubuğu | Varsa, bir açılan-listeyi genişletir veya daraltır.                                                                                                    |
| Tab           | Bir sonraki odaklanılan alana geçer.                                                                                                    |
|               | NOT: Sadece standart grafik tarayıcı için.                                                                                                    |
| Esc           | Siz ana sayfayı görüntüleyinceye kadar önceki sayfaya gider. Ana ekranda Esc tuşuna bastığınızda, kaydedilmemiş<br>değişiklikleri kaydetmenizi ve sistemi yeniden başlatmanızı isteyen bir mesaj görüntülenir. |

# Sistem Kurulum seçenekleri

i NOT: Bilgisayarınıza ve takılı aygıtlarına bağlı olarak, bu bölümde listelenen öğeler görünebilir veya görünmeyebilir.

#### Tablo 17. Genel

| Seçenek                        | Açıklama                                                                                                    |
|--------------------------------|----------------------------------------------------------------------------------------------------|
| Sistem Bilgisi                 | Bu kısımda bilgisayarınızın birincil donanım özellikleri listelenmiştir.                                                                  |
|                                | <ul> <li>Sistem Bilgisi</li> <li>Memory Configuration</li> <li>PCI Information</li> <li>İşlemci Bilgisi</li> <li>Aygıt Bilgisi</li> </ul> |
| Önyükleme Sırası               | Bilgisayarın bir işletim sistemi bulmaya çalışma sırasını belirler.                                                                       |
|                                | <ul> <li>Windows Boot Manager</li> <li>Onboard NIC</li> <li>Onboard NIC</li> </ul>                                                        |
| Boot List Options              | Önyükleme listesi seçeneğini değiştirmenizi sağlar.                                                                                       |
|                                | <ul> <li>Legacy</li> <li>UEFI (varsayılan)</li> </ul>                                                                                     |
| Gelişmiş Önyükleme Seçenekleri | Legacy Seçenek ROM'larını etkinleştirmenizi sağlar                                                                                        |
|                                | Legacy Seçeneği ROM'larını Etkinleştir (Varsayılan: etkin değil)                                                                          |
| UEFI Önyükleme Yolu Güvenliği  | <ul> <li>Always, Except Internal HDD (Her Zaman, Dahili HDD hariç) (varsayılan)</li> <li>Her Zaman</li> <li>Asla</li> </ul>               |
| Tarih/Saat                     | Tarihi ve saati değiştirmenize olanak tanır. Sistem tarihinde ve saatinde yapılan değişiklikler anında<br>geçerli olur.                   |

#### Tablo 18. Sistem yapılandırması

| Seçenek        | Açıklama                                                                |
|----------------|-------------------------------------------------------------------------|
| Integrated NIC | Tümleşik LAN denetleyicisini yapılandırmanıza olanak tanır. Seçenekler: |
|                | Devre Dışı                                                              |
|                | • Etkin                                                                 |

| Seçenek                 | Açıklama                                                                                                    |
|-------------------------|----------------------------------------------------------------------------------------------------|
|                         | • w/PXE Etkin (Varsayılan)                                                                                                    |
| Serial Port             | Seri bağlantı noktası ayarlarını tanır ve tanımlar. Seri bağlantı noktasını aşağıdaki gibi ayarlayabilirsiniz:                                                                                                    |
|                         | <ul> <li>Devre Dışı</li> <li>COM1 (Varsayılan)</li> <li>COM2</li> <li>COM3</li> <li>COM4</li> </ul>                                                                                                    |
| SATA Operation          | Dahili SATA sabit sürücü denetleyicisini yapılandırmanızı sağlar. Seçenekler:                                                                                                    |
|                         | <ul> <li>Devre Dışı</li> <li>AHCI</li> <li>RAID Açık (Varsayılan)</li> </ul>                                                                                                    |
| Sürücüler               | Takılı SATA sürücülerini yapılandırmanızı sağlar. Seçenekler:                                                                                                    |
|                         | <ul> <li>SATA-0</li> <li>SATA-1</li> <li>SATA-2</li> <li>SATA-3</li> <li>SATA-4</li> <li>M. 2 PCle SSD-0</li> <li>Varsayılan Ayar: All drives are enabled (Tüm sürücüler etkin).</li> </ul>                                                                                |
| SMART Raporlama         | Bu alan, tümleşik sürücüler için sabit sürücü hatalarının sistem başlatılırken bildirilip bildirilmeyeceğini<br>denetler. Bu teknoloji, SMART (Kendi Kendini İzleme Analiz ve Raporlama Teknolojisi) teknik özelliği<br>kapsamında yer alır.                               |
|                         | <ul> <li>Enable SMART Reporting (SMART Özelliğini Etkinleştir) - Bu seçenek varsayılan olarak devre<br/>dışıdır.</li> </ul>                                                                                                    |
| USB Configuration       | USB yapılandırmasını etkinleştirmenizi veya devre dışı bırakmanızı sağlar. Seçenekler:                                                                                                    |
|                         | <ul> <li>Enable Boot Support (Önyükleme Desteğini Etkinleştir) (varsayılan)</li> <li>Enable Front USB Ports (Ön USB Bağlantı Noktalarını Etkinleştir) (Varsayılan)</li> <li>Enable rear USB Ports (Arka USB Bağlantı Noktalarını Etkinleştir) (Varsayılan)</li> </ul>      |
| Front USB Configuration | Ön USB yapılandırmasını etkinleştirmenize veya devre dışı bırakmanıza olanak sağlar. Seçenekler:                                                                                                    |
|                         | <ul> <li>Bağlantı Noktası 1 (Sol)</li> <li>Ön Bağlantı Noktası 2 (Orta)</li> <li>Ön Bağlantı Noktası 3 (Sağ)*</li> <li>Ön Bağlantı Noktası 4 (Tip C)*</li> </ul>                                                                                                    |
|                         | *Bağlantı noktasının USB 3.0 uyumlu olduğunu gösterir                                                                                                    |
| Rear USB Configuration  | Arka USB yapılandırmasını etkinleştirmenizi veya devre dışı bırakmanızı sağlar. Seçenekler:                                                                                                    |
|                         | <ul> <li>Arka Bağlantı Noktası 1 (Sol Üst)</li> <li>Arka Bağlantı Noktası 2 (Sağ Üst)</li> <li>Arka Bağlantı Noktası 3 (Sol)*</li> <li>Arka Bağlantı Noktası 4 (Orta Sol)*</li> <li>Arka Bağlantı Noktası 5 (Orta Sağ)*</li> <li>Arka Bağlantı Noktası 6 (Sağ)*</li> </ul> |

| Seçenek                           | Açıklama                                                                                                    |
|-----------------------------------|----------------------------------------------------------------------------------------------------|
|                                   | *Bağlantı noktasının USB 3.1 Gen 1 uyumlu olduğunu gösterir                                                                                                    |
| 4 GB üzerinde Bellek Eşleme GÇ'si | Bu seçenek varsayılan olarak etkindir.                                                                                                    |
| USB PowerShare                    | USB PowerShare seçeneğini etkinleştirmenizi veya devre dışı bırakmanızı sağlar.<br>USB Özelliğini Etkinleştir — Bu seçenek varsayılan olarak devre dışıdır.                                                                                                    |
| Ses                               | Ses özelliğini etkinleştirmenizi veya devre dışı bırakmanızı sağlar.                                                                                                    |
|                                   | Enable Audio (Varsayılan)                                                                                                    |
|                                   | <ul> <li>Enable Microphone (Mikrofonu Etkinleştir) (Varsayılan)</li> <li>Enable Internal Speaker (Dahili Hoparlörü Etkinleştir) (varsayılan)</li> </ul>                                                                                                    |
| Miscellaneous devices             | Çeşitli tümleşik aygıtları etkinleştirmenizi veya devre dışı bırakmanızı sağlar:                                                                                                    |
|                                   | <ul> <li>Enable PCI Slot (PCI Yuvasını Etkinleştir) (Varsayılan)</li> <li>Enable Secure Digital (SD) Card (Güvenli Dijital (SD) Kartı Etkinleştir) (Varsayılan)</li> <li>Secure Digital (SD) Card Boot (Güvenli Dijital (SD) Kart Önyükleme) (Varsayılan)</li> </ul> |

#### Tablo 19. Video

| Seçenek         | Açıklama                                                                                                    |
|-----------------|----------------------------------------------------------------------------------------------------|
| Multi-Display   | Varsayılan olarak bu seçenek belirlenmiştir.                                                                                 |
| Primary Display | Birden fazla denetleyici kullanılabilir olduğunda birincil video denetleyicisini yapılandırmanıza izin verir.<br>Seçenekler: |
|                 | • Auto (Varsayılan)                                                                                                    |
|                 | <ul> <li>Intel HD Grafik</li> </ul>                                                                                          |

• NVIDIA HD Graphics

#### Tablo 20. Güvenlik

| Seçenek                 | Açıklama                                                                                                    |
|-------------------------|----------------------------------------------------------------------------------------------------|
| Admin Password          | Yönetici (admin) parolasını ayarlamanızı, değiştirmenizi veya silmenizi sağlar.                                                                                                    |
| System Password         | Sistem parolasını ayarlamanızı, değiştirmenizi veya silmenizi sağlar.                                                                                                    |
| Internal HDD-0 Password | Bilgisayarın dahili HDD paolasını ayarlamanızı, değiştirmenizi ve silmenizi sağlar.                                                                                                    |
| Güçlü Parola            | Bu seçenek sistem için güçlü parolaları etkinleştirmenizi veya devre dışı bırakmanızı sağlar. Bu seçenek varsayılan olarak devre dışıdır.                                                                                       |
| Parola Yapılandırma     | Bir yönetici parolası ve sistem parolası için izin verilen minimum ve maksimum karakter sayısını kontrol etmenizi sağlar. Karakter aralığı 4 ile 32 arasındadır.                                                                |
| Parola Baypas           | Bu seçenek, bir sistemin yeniden başlatılması sırasında Sistem (Önyükleme) Parolasını ve dahili HDD<br>parola komutlarını devre dışı bırakmanızı sağlar.                                                                        |
|                         | Disabled (Devre Dışı) - Sistem ve dahili HDD parolası ayarlandığında bunları her zaman sorar. Bu seçenek varsayılan olarak etkindir.                                                                                            |
|                         | <ul> <li>Yeniden Başlatmayı Devre Dışı Bırakma — Yeniden Başlatmalarda parola sorulmasını devre dışı<br/>bırak (sıcak önyüklemeler).</li> </ul>                                                                                 |
|                         | <ul> <li>NOT: Sistem, kapalı durumdan açıldığında (soğuk önyükleme) her zaman sistem ve dahili<br/>HDD parolalarını sorar. Ayrıca sistem her zaman, tüm modül bölmesi HDD'lerinin (varsa)<br/>parolalarını da sorar.</li> </ul> |

| Seçenek                                            | Açıklama                                                                                                    |
|----------------------------------------------------|----------------------------------------------------------------------------------------------------|
| Parola Değiştirme                                  | Bu seçenek, Yönetici parolası belirlendiğinde Sistem ve HDD parolalarında yapılan değişiklikleri<br>belirlemenizi sağlar.                                                                                                    |
|                                                    | Yöneticiye Ait Ölmayan Parola Değişikliklerine İzin Ver - Bu seçenek varsayılan olarak etkindir.                                                                                                    |
| UEFI Kapsülü Güvenlik Durumu<br>Güncelleştirmeleri | Bu seçenek, bu sistemin UEFI kapsülü güncelleme paketleri aracılığıyla BIOS güncellemelerine izin verip vermediğini denetler. Varsayılan olarak bu seçenek işaretlidir. Bu seçeneği devre dışı bırakmak, Microsoft Windows Update ve Linux Vendor Firmware Service (LVFS) gibi hizmetler tarafından BIOS güncellemelerini engeller. |
| TPM 2.0 Security                                   | Güvenilir Platform Modülü (TPM) işletim sistemi tarafından görülebilir olup olmadığını kontrol etmenize olanak tanır.                                                                                                    |
|                                                    | TPM Acık (varsavılan)                                                                                                    |
|                                                    | Clear (Temizle)                                                                                                    |
|                                                    | • PPI Bypass for Enable Commands (Etkin Komutlar için PPI'yi Atlama) (varsayılan)                                                                                                    |
|                                                    | Devre Dışı Komutları için PPI Atlamak                                                                                                    |
|                                                    | PPI Bypass for Clear Command (Temizle Komutu İçin PPI'yi Atlama)                                                                                                    |
|                                                    | Attestation Enable (Kanıtlamayı Etkinleştirme) (varsayılan)                                                                                                    |
|                                                    | · Key Storage Enable (Anahtar Depolama Etkin) (varsayılan)                                                                                                    |
|                                                    | · SHA-256 (varsayılan)                                                                                                    |
|                                                    | Herhangi bir seçeneği belirleyin:                                                                                                    |
|                                                    | Devre Dışı                                                                                                    |
|                                                    | • Etkin (varsayılan)                                                                                                    |
| Computrace                                         | Bu alan, Absolute Software'den sağlanan isteğe bağlı Computrace Hizmetinin BIOS modülü arayüzünü<br>Etkinleştirmenizi veya Devre Dışı Bırakmanızı sağlar. Varlık yönetimi için tasarlanan isteğe bağlı<br>Computrace hizmetini etkinleştirir ya da devre dışı bırakır.                                                              |
|                                                    | Deactivate (Etkinliği Kaldır)                                                                                                    |
|                                                    | Disable (Devre dışı bırak)                                                                                                    |
|                                                    | Activate (Etkinleştirme) (varsayılan)                                                                                                    |
| Chassis Intrusion                                  | Bu alan kasayı izinsiz açma özelliğini denetler.                                                                                                    |
|                                                    | Aşağıdaki seçeneklerden herhangi birini belirleyin:                                                                                                    |
|                                                    | Devre Dışı                                                                                                    |
|                                                    | · Etkin                                                                                                    |
|                                                    | On-Silent (Sessiz) (varsayılan)                                                                                                    |
| OROM Keyboard Access                               | · Devre Disi                                                                                                    |
|                                                    | • Etkin (varsayılan)                                                                                                    |
|                                                    | One Time Enable (Bir Kerelik Etkin)                                                                                                    |
| Yönetici Kurulum Kilitlemesi                       | Bir Yönetici parolası belirlendiğinde kullanıcıların Kurulum menüsüne girmesini önlemenizi sağlar. Bu<br>secenek yarsayılan olarak ayarlanmaz.                                                                                                    |
|                                                    |                                                                                                    |
| Master Password Lockout                            | ayarlanmaz.                                                                                                    |
| SMM Güvenlik Riskini Azaltma                       | Ek UEFI SMM Güvenlik Riskini Azaltma koruma özelliklerini etkinleştirmenizi veya devre dışı<br>bırakmanızı sağlar. Bu seçenek varsayılan olarak ayarlanmaz.                                                                                                    |

#### Tablo 21. Güvenli Önyükleme

| Seçenek                         | Açıklama                                                                                                    |
|---------------------------------|----------------------------------------------------------------------------------------------------|
| Güvenli Önyükleme Etkinleştirme | Bu seçenek varsayılan olarak etkindir.                                                                        |
| Secure Boot Mode                | <ul> <li>Deployed Mode (Dağıtılan Mod) (varsayılan)</li> <li>Audit Mode (Denetleme Modu)</li> </ul>           |
| Uzman Anahtar Yönetimi          | Custom Mode Key Management'i (Özel Mod Tuş Yönetimi) etkinleştirmenizi veya devre dışı<br>bırakmanızı sağlar. |
|                                 | Özel Modu Etkinleştir (Bu seçenek varsayılan olarak etkin değildir)                                           |
|                                 | Etkinleştirildiğinde, seçenekler şunlardır:                                                                   |
|                                 | <ul> <li>PK (varsayılan)</li> <li>KEK</li> <li>db</li> <li>dbx</li> </ul>                                     |

#### Tablo 22. Intel Yazılım Koruma Uzantıları

| Seçenek                 | Açıklama                                                                                                    |
|-------------------------|----------------------------------------------------------------------------------------------------|
| Intel SGX Etkinleştirme | Intel Yazılım Koruma Uzantılarını etkinleştirmenizi veya devre dışı bırakmanızı sağlar. Seçenekler:                                                               |
|                         | <ul> <li>Devre Dışı</li> <li>Etkin</li> <li>Software controlled (Yazılım denetimli) (Varsayılan)</li> </ul>                                                       |
| Enklav Bellek Boyutu    | <ul> <li>Intel Yazılım Koruma Uzantıları Kuşatılmış Bellek Ayırma boyutunu değiştirmenize olanak sağlar.</li> <li>32 MB</li> <li>64 MB</li> <li>128 MB</li> </ul> |

#### Tablo 23. Performans

| Seçenek                | Açıklama                                                                                                    |
|------------------------|----------------------------------------------------------------------------------------------------|
| Çoklu Çekirdek Desteği | Bu alanda, işlemcinin bir çekirdeğinin mi yoksa tüm çekirdeklerinin mi etkinleştirileceği belirtilir. Ek<br>çekirdekler sayesinde bazı uygulamaların performansı artar. Bu seçenek varsayılan olarak etkindir.<br>İşlemci için çok çekirdek desteğini etkinleştirmenizi veya devre dışı bırakmanızı sağlar. Seçenekler: |
|                        | <ul> <li>All (Tümü) (Varsayılan)</li> <li>1</li> <li>2</li> <li>3</li> </ul>                                                                                                    |
|                        | <ul> <li>NOT:</li> <li>Görüntülenen seçenekler, yüklü işlemcilere bağlı olarak farklılık gösterebilir.</li> <li>Seçenekler, takılı işlemcinin desteklediği çekirdek sayısına bağlıdır (N-Çekirdek İşlemciler için Tümü, 1, 2, N-1)</li> </ul>                                                                           |
| Intel SpeedStep        | Intel SpeedStep özelliğini etkinleştirmenizi veya devre dışı bırakmanızı sağlar.<br>Varsayılan Ayar: <b>Enable SpeedStep (SpeedStep'i Etkinleştir)</b>                                                                                                    |

| Seçenek                                            | Açıklama                                                                                                    |
|----------------------------------------------------|----------------------------------------------------------------------------------------------------|
| C-States Kontrolü                                  | İlave işlemci uyku durumlarını etkinleştirmenizi veya devre dışı bırakmanızı sağlar.<br><b>C states (C durumlar)</b> (Bu seçenek, varsayılan olarak seçilidir)                                                                                                    |
| Cache Prefetcher (Ön Bellek<br>Önceden Getiricisi) | <ul> <li>Hardware Prefetcher (Donanım Önceden Getiricisi) (varsayılan)</li> <li>Adjacent Cache Prefetch (Bitişik Önbellek Önceden Getirme) (varsayılan)</li> </ul>                                                                                                    |
|                                                    | Donanım Önceden Getiricisi etkinleştirildiğinde, işlemcinin donanım önceden getiricisi, işlemcinin<br>verilerini ve kodunu otomatik olarak getirir<br>Bitişik Önbellek etkin olduğunda, işlem, sonraki önbellek hattının yanı sıra şu anda talep edilen<br>önbellek hattını da getirir. |
| Intel TurboBoost                                   | İşlemcinin Intel TurboBoost modunu etkinleştirmenizi veya devre dışı bırakmanızı sağlar.                                                                                                    |
|                                                    | Intel TurboBoost seçeneği varsayılan olarak ayarlıdır.                                                                                                    |
| Hyper-Thread Control                               | İşlemcinin HyperThreading özelliğini etkinleştirmenizi veya devre dışı bırakmanızı sağlar.                                                                                                    |
|                                                    | <ul> <li>Devre Dışı</li> <li>Enabled (Etkin) - Varsayılan</li> </ul>                                                                                                    |

| Tablo 24. Güç yönetimi                           |                                                                                                    |
|--------------------------------------------------|----------------------------------------------------------------------------------------------------|
| Seçenek                                          | Açıklama                                                                                                    |
| AC Recovery                                      | AC gücü kesildikten sonra AC gücü uygulandığında bilgisayarın nasıl davranacağını belirler. AC<br>Recovery'yi (AC Kurtarma) aşağıdaki gibi ayarlayabilirsiniz:                                                                                                    |
|                                                  | <ul> <li>Power Off Güç Kapatma) (Varsayılan)</li> <li>Aç</li> </ul>                                                                                                    |
|                                                  | Last Power State (Son Guç Durumu)                                                                                                    |
| Intel Speed Shift Teknolojisini<br>etkinleştirin | Intel Speed Shift Teknolojisi desteğini etkinleştirmenizi veya devre dışı bırakmanızı sağlar. <b>Enable</b><br>Intel Speed Shift Technology (Intel Speed Shift Teknolojisini Etkinleştir) seçeneği varsayılan<br>olarak ayarlıdır.                                                                                                    |
| Auto On Time                                     | Bilgisayarın otomatik olarak açılma saatini ayarlamanızı sağlar. Seçenekler:                                                                                                    |
|                                                  | <ul> <li>Disabled (Varsayılan)</li> <li>Every Day (Her Gün)</li> <li>Weekdays (Hafta İçi)</li> <li>Select Days (Günleri Seç)</li> </ul>                                                                                                    |
| Deep Sleep Control                               | Derin Uyku etkin durumdayken denetimleri tanımlamanızı sağlar.                                                                                                    |
|                                                  | Devre Disi                                                                                                    |
|                                                  | • Enabled in S5 only (Yalnızca S5'te etkin)                                                                                                    |
|                                                  | • Enabled in S4 and S5 (S4 ve S5'te etkin) (Varsayılan)                                                                                                    |
| Fan Control Override                             | Sistem fanının hızını denetlemenizi sağlar. Seçenekler:                                                                                                    |
|                                                  | Fan Control Override (Fan Kontrolünü Geçersiz Kılma) seçeneği, varsayılan olarak etkin değildir.                                                                                                    |
| Yerel ağ üzerinde açma LAN/<br>WLAN              | Bu seçenek, bilgisayarın özel bir LAN sinyaliyle tetiklendiğinde kapalı durumdan açılmasına olanak<br>tanır. Wake-up from the Standby (Bekleme Konumundan Uyandırma) durumu bu ayardan<br>etkilenmez ve işletim sisteminde etkinleştirilmiş olması gerekir. Bu özellik, yalnızca bilgisayar AC güç<br>kaynağına bağlı olduğunda çalışır. |
|                                                  | <ul> <li>Disabled (Varsayılan)</li> <li>LAN Only (Sadece LAN)</li> </ul>                                                                                                    |

• WLAN Only (Sadece WLAN)

| Seçenek                   | Açıklama                                                                                                    |
|---------------------------|----------------------------------------------------------------------------------------------------|
|                           | <ul> <li>LAN or WLAN (LAN veya WLAN)</li> <li>LAN with PXE Boot (PXE Boot ile LAN)</li> </ul>                                                            |
| Block Sleep               | İşletim Sistemi Ortamında uyku (S3 durumu) durumuna geçmeyi önlemenizi sağlar. Block Sleep<br>(Uykuyu Engelle) seçeneği varsayılan olarak devre dışıdır. |
| Tablo 25. POST davranışı  |                                                                                                    |
| Seçenek                   | Açıklama                                                                                                    |
| Numlock LED               | NumLock işlevinin sistem önyükleme yaptığında etkinleşip etkinleşmeyeceğini belirlemenizi sağlar. Bu<br>seçenek varsayılan olarak etkindir.              |
| Keyboard Errors           | Önyükleme sırasında klavye ile ilişkili hataların bildirilip bildirilmeyeceğini belirtir. Bu seçenek varsayılan<br>olarak etkindir.                      |
| BIOS POST Zamanını Uzatma | Bu seçenek önyükleme öncesi ek bir gecikme süresi oluşturur.                                                                                             |
|                           | <ul> <li>O seconds (O saniye) (varsayılan)</li> <li>5 saniye</li> <li>10 saniye</li> </ul>                                                               |
| Full Screen logo          | Bu seçenek, görüntünüz ekran çözünürlüğüyle eşleşiyorsa tam ekranda logoyu görüntüler Enable                                                             |

Uyarılar ve Hatalar

Bu seçenek, önyükleme işleminin yalnızca uyarılar veya hatalar algılandığında duraklatılmasına neden olur. Aşağıdaki seçeneklerden herhangi birini belirleyin:

#### Prompt on Warnings and Error (Uyarılarda ve Hata Durumunda Sor) (varsayılan)

Full Screen Logo (Tam Ekran Logosunu Etkinleştir) seçeneği varsayılan olarak ayarlı değildir.

- Continue on Warnings (Uyarılarda Devam Et)
- Uyarı ve Hatalar Üzerine Devam Et

•

•

#### Tablo 26. Yönetilebilirlik

| Seçenek        | Açıklama                                      |
|----------------|-----------------------------------------------|
| USB provizyonu | Bu seçenek varsayılan olarak seçili değildir. |
| MEBx Hotkey    | Varsayılan olarak bu seçenek işaretlidir.     |

#### Tablo 27. Sanallaştırma desteği

| Seçenek           | Açıklama                                                                                                    |
|-------------------|----------------------------------------------------------------------------------------------------|
| Virtualization    | Bu seçenek Virtual Machine Monitör'ün (VMM), Intel Virtualization Technology tarafından sunulan ek donanım özelliklerini kullanıp kullanamayacağını belirler.                                           |
|                   | <ul> <li>Enable Intel Virtualization Technology (Intel Sanallaştırma Teknolojisini Etkinleştir) - Bu<br/>seçenek varsayılan olarak etkindir.</li> </ul>                                                 |
| VT for Direct I/O | Virtual Machine Monitor'un (VMM), doğrudan G/Ç için Intel Virtulization teknolojisi tarafından<br>sunulan ek donanım özelliklerini kullanmasını etkinleştirir ya da devre dışı bırakır.                 |
|                   | Enable VT for Direct I/O (Direkt I/O için VT'yi Etkinleştir) - Bu seçenek, varsayılan olarak etkindir.                                                                                                  |
| Trusted Execution | Ölçülmüş Sanal Makine Monitörünün (MVMM) Intel Trusted Execution (Güvenilir Yürütme)<br>Teknolojisi tarafından sağlanan ilave donanım özelliklerini kullanıp kullanamayacağını tanımlamanızı<br>sağlar. |

#### Açıklama

.

Trusted Execution (Güvenilir Yürütme) - Bu seçenek varsayılan olarak devre dışıdır.

#### Tablo 28. Bakım

| Seçenek            | Açıklama                                                                                                    |
|--------------------|----------------------------------------------------------------------------------------------------|
| Service Tag        | Bilgisayarınızın servis etiketini gösterir.                                                                                                    |
| Asset Tag          | Bir demirbaş etiketi zaten ayarlanmamışsa, bir sistem demirbaş etiketi oluşturmanızı sağlar. Bu<br>seçenek varsayılan olarak ayarlanmaz.                                        |
| SERR Messages      | SERR mesaj mekanizmasını denetlemenizi sağlar. Bu seçenek varsayılan olarak ayarlanmaz. Bazı<br>grafik kartları, SERR mesaj mekanizmasının devre dışı bırakılmasını gerektirir. |
| BIOS Düşürme       | Sistem ürün bilgisinin önceki sürümlere yüklenmesini denetlemenizi sağlar. Bu seçenek varsayılan olarak etkindir.                                                               |
| Veri Silme         | Verileri tüm dahili depolama aygıtlarından güvenli bir şekilde silmenize izin verir. Bu seçenek<br>varsayılan olarak devre dışıdır.                                             |
| BIOS Geri Kurtarma | Bir kurtarma dosyası kullanarak bozuk BIOS koşullarından kurtarmanızı sağlar. Bu seçenek varsayılan olarak etkindir.                                                            |

#### Tablo 29. Sistem Günlükleri

| Seçenek     | Açıklama                                                    |
|-------------|-------------------------------------------------------------|
| BIOS events | Sistemin olay kaydını gösterir ve günlüğü silmenizi sağlar. |
|             | • Clear Log (Günlüğü Temizle)                               |

#### Tablo 30. Gelişmiş Yapılandırmalar

| Seçenek            | Açıklama                                                                                             |
|--------------------|----------------------------------------------------------------------------------------------------|
| ASPM               | Aktif Durum Güç Yönetimi seviyesi ayarlamanıza izin verir:                                           |
|                    | • Auto (Varsayılan)                                                                                  |
|                    | Devre Dışı                                                                                           |
|                    | Sadece L1                                                                                            |
| PCle Bağlantı Hızı | Sistem içindeki aygıtlar tarafından erişilebilen maksimum PCle bağlantı hızını seçmenize izin verir. |
|                    | • Auto (Otomatik) (varsayılan)                                                                       |
|                    | · Gen1                                                                                               |

· Gen2

### Windows'ta BIOS Güncelleme

Sistem kartını değiştirirken veya bir güncelleme hazır olduğunda BIOS'unuzu da (Sistem Kurulumu) güncellemenizi öneririz. Dizüstü bilgisayarlar için, bilgisayarınızın pilinin tamamen dolu olduğundan ve elektrik prizine bağlı olduğundan emin olun.

- (i) NOT: BitLocker etkinleştirilmişse, sistem BIOS'u güncellemesinden önce askıya alınmalı ve BIOS güncellemesi tamamlandığında tekrardan etkinleştirilmelidir.
- 1 Bilgisayarı yeniden başlatın.
- 2 **Dell.com/support** adresine gidin.
  - Service Tag (Servis Etiketi) veya Express Service Code (Hızlı Servis Kodu) bilgilerini girip Submit (Gönder) düğmesine tıklayın.

- · Detect Product (Ürün Algıla) seçeneğine tıklayın ve ekrandaki yönergeleri uygulayın.
- 3 Servis Etiketinizi algılayamıyor veya bulamıyorsanız, Choose from all products (Tüm ürünlerden seç'e tıklayın).
- 4 Listeden **Products (Ürünler)** kategorisini seçin.

#### INOT: Ürün sayfasına ulaşmak için ilgili kategoriyi seçin

- 5 Bilgisayar modelinizi seçtiğinizde, bilgisayarınızın **Product support (Ürün desteği)** sayfası görüntülenir.
- 6 Get drivers (Sürücüleri Al) öğesine ve Drivers and Downloads (Sürücüler ve İndirilenler) öğesine tıklayın. Sürücüler ve İndirilenler sekmesi açılır.
- 7 Find it myself'e (Kendi kendime bul) tıklayın.
- 8 BIOS sürümlerini görüntülemek için **BIOS**'a tıklayın.
- 9 En son BIOS dosyasını belirleyip **Download (İndir)** üzerine tıklayın.
- 10 Please select your download method below (Lütfen aşağıdaki pencereden indirme yönteminizi seçin) penceresinde tercih ettiğiniz indirme yöntemini seçin; Download File (Dosyayı İndir)'e tıklayın.

Ardından File Download (Dosya İndirme) penceresi açılır.

- 11 Dosyayı bilgisayarınıza kaydetmek için **Save** öğesine tıklayın.
- 12 Bilgisayarınıza güncelleştirilmiş BIOS ayarlarını kurmak için **Run**'a tıklayın. Ekrandaki yönergeleri izleyin.

### BitLocker etkin sistemlerde BIOS'u güncelleme

DİKKAT: BIOS'u güncellemeden önce BitLocker askıya alınmamışsa bir sonraki yeniden başlatma işleminizde sistem BitLocker anahtarını tanımaz. Bu durumda ilerlemeniz için kurtarma anahtarını girmeniz istenir ve sistem her yeniden başlatma işleminizde bu isteği tekrarlar. Kurtarma anahtarının bilinmemesi, veri kaybına veya işletim sisteminin gereksiz yeniden yüklenmesine neden olabilir. Bu konu hakkında daha fazla bilgi için bkz: Bilgi Makalesi: http://www.dell.com/support/article/sln153694

# Bir USB flash sürücü kullanarak sisteminizin BIOS'unu güncelleme

Sistem yükü Windows ancak hala bir güncellemeniz gerekir. BIOS, BIOS kullanarak dosyayı başka bir sistem kaydedin ve bunu bir önyüklenebilir USB Flash Sürücüsü.

- (i) NOT: Gerekir. bir önyüklenebilir USB Flash Sürücüsü. Ayrıntılar için lütfen Uygunluk Kriterleri'ne bakın. http://www.dell.com/ support/article/sln143196
- 1 BIOS güncelleme .EXE dosyasını başka bir sistem.
- 2 Dosyayı kopyalayın. örn. O9010A12.EXE dosyasını önyüklenebilir USB Flash sürücü.
- 3 USB Flash sürücüyü gerektiren ve BIOS güncelleme.
- 4 Sistemi yeniden başlatın ve F12 tuşuna Dell Açılış logosu görünerek Tek Seferlik Önyükleme Menüsüne.
- 5 Ok tuşlarını kullanarak, USB Storage Device (USB Depolama Aygıtı) seçeneğini belirleyin ve Return'e (Geri Dön) tıklayın.
- 6 Sistem önyükleme yapmak için Diag C:\> istemini.
- 7 Dosyayı çalıştırmak isteyip istemediğinizi yazarak tam dosya örneğin O9010A12.exe ve Return düğmesine basın.
- 8 BIOS Güncelleme Yardımcı Programını daha hızlı yüklenecek, ekrandaki yönergeleri izleyin. ekran.

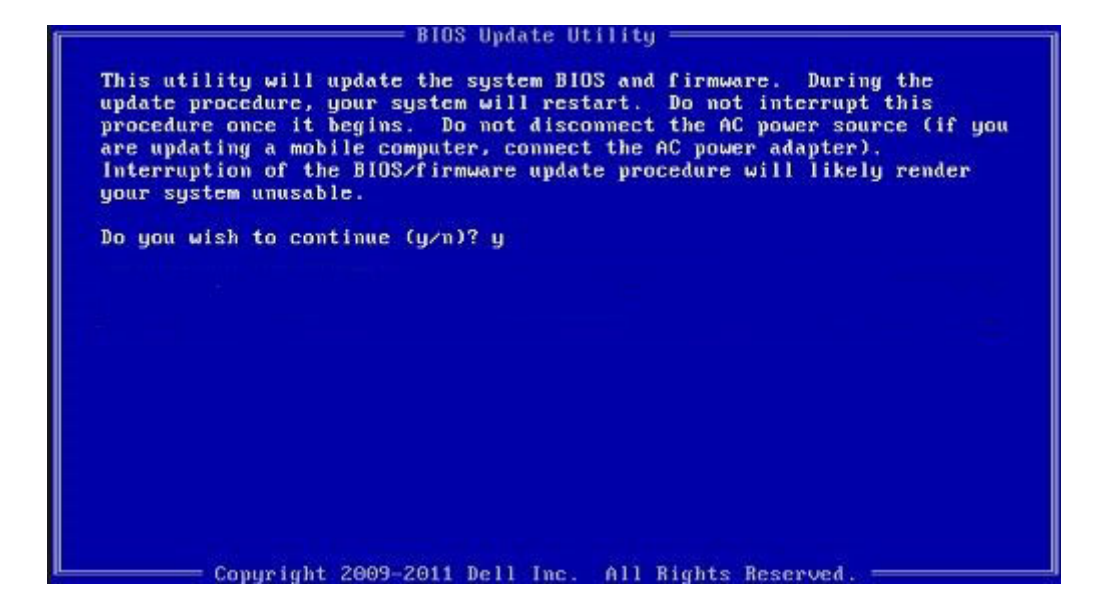

Rakam 1. DOS BIOS Güncelleme Ekranı

### Linux ve Ubuntu ortamlarında Dell BIOS'u güncelleme

Ubuntu gibi bir Linux ortamında sistem BIOS'unu güncellemek istiyorsanız, bkz. http://www.dell.com/support/article/sln171755.

### BIOS'u F12 Tek Seferlik Önyükleme menüsünden yükleme

FAT32 USB anahtarına kopyalanan bir BIOS güncelleme .exe dosyası kullanarak sistem BIOS'unuzu güncelleme ve F12 tek seferlik önyükleme menüsünden önyükleme yapma

#### **BIOS Güncellemesi**

BIOS güncelleme dosyasını Windows'dan bir önyüklenebilir USB anahtarı kullanarak çalıştırabilir veya BIOS'u sistemdeki F12 tek seferlik önyükleme menüsünden güncelleyebilirsiniz.

2012'den sonra yapılan çoğu Dell sistemi bu yeteneğe sahiptir ve BIOS FLASH GÜNCELLEME'nin sisteminiz için bir önyükleme seçeneği olarak listelenip listelenmediğini görmek için sisteminizi F12 Tek Seferlik Önyükleme Menüsü ile önyükleyerek onaylayabilirsiniz. Seçenek listelenirse BIOS bu güncelleme seçeneğini destekliyor demektir.

#### () NOT: Yalnızca F12 Tek Seferlik Önyükleme Menüsünde BIOS Flash Güncelleme seçeneğine sahip sistemler bu işlevi kullanabilir.

#### Tek Seferlik Önyükleme Menüsünden Güncelleme

BIOS'unuzu F12 Tek Seferlik Önyükleme menüsünden güncellemek için aşağıdakilere ihtiyacınız olacaktır:

- FAT32 dosya sistemine biçimlendirilmiş USB anahtarı (anahtarın önyüklenebilir olması gerekmez)
- · Dell Destek web sitesinden indirdiğiniz ve USB anahtarının kök dizinine kopyaladığınız BIOS yürütülebilir dosyası
- · Sisteme bağlı AC güç adaptörü
- BIOS'u yüklemek için işlevsel sistem pili

BIOS güncelleme flash işlemini F12 menüsünden yürütmek için aşağıdaki adımları gerçekleştirin:

### DİKKAT: BIOS güncelleme işlemi sırasında sistemi kapatmayın. Sistemi kapatmak sistemin önyükleme yaparken başarısız olmasına neden olabilir.

- 1 Bir güç kapatma durumunda, flash'ı sistemin bir USB bağlantı noktasına kopyaladığınız yerdeki USB anahtarına takın.
- 2 Sistemin gücünü açın ve Tek Seferlik Önyükleme Menüsüne erişmek için F12 tuşuna basın, fare veya ok tuşlarını kullanarak BIOS Güncellemesini vurgulayıp Enter tuşuna basın.

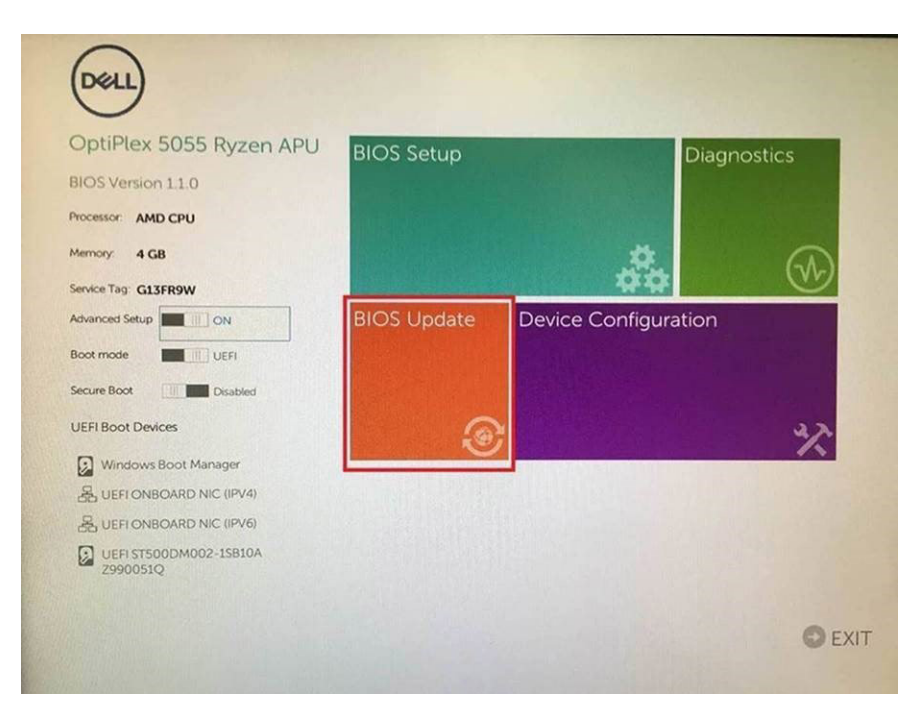

3 Bios'u yükseltme menüsü açıldıktan sonra **Flash from file (Dosyadan yükselt)** seçeneğine tıklayın.

| Flash BIOS                 | 5                       | ? × |
|----------------------------|-------------------------|-----|
| System BIOS<br>Information |                         |     |
| System:                    | OptiPlex 5055 Ryzen APU |     |
| Revision:                  | 110                     |     |
| Vendor:                    | Det                     |     |
| Flash from file            |                         |     |
| BIOS update file:          | «None selected»         |     |
| System:                    | «None selected»         |     |
| Revision:                  | «None selected»         |     |
| Vendor:                    | «None selected»         |     |
| Options:                   |                         |     |
|                            |                         |     |
|                            |                         |     |

4 Harici USB aygıtı seçin

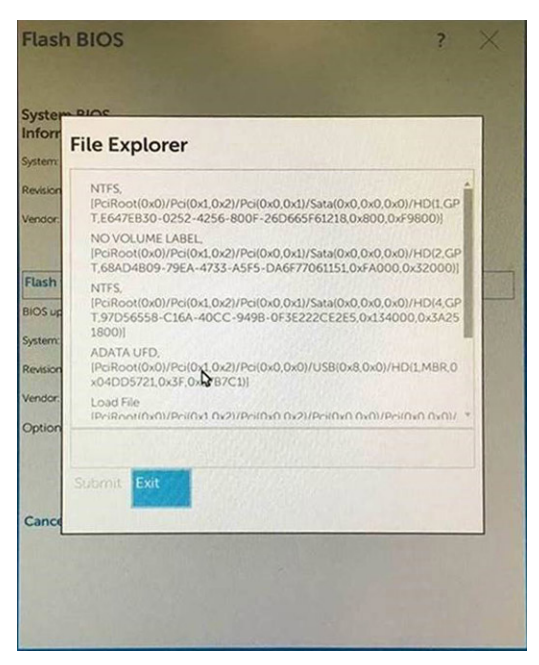

5 Dosya seçildikten sonra, yükseltme hedef dosyasına çift tıklayıp gönder tuşuna basın.

|   | File Explorer                   |           |
|---|---------------------------------|-----------|
| ~ | Konselv 110 ere                 | 1700000 r |
| c | KonaRV 12GB available memorying |           |
|   | KonaRV_8GB_available_memory.jpg |           |
|   | RU32.efi                        |           |
| 4 | RU.efi                          |           |
| n | DASH Auto Run_RR_M.7z           |           |
| - | 7z920-x647z                     |           |
| c | DellSbPei.c                     |           |
| 9 | KonaRV_11.0.exe                 | ÷         |
| Ь |                                 |           |
|   | KonaRV_11.0.exe                 |           |

6 Update BIOS (BIOS'u Güncelle) seçeneğine tıkladıktan sonra BIOS'u yükseltmek için sistem yeniden başlatılacaktır.

| Flash BIOS                 |                                                                                                    | ? × |
|----------------------------|----------------------------------------------------------------------------------------------------|-----|
| System BIOS<br>Information |                                                                                                    |     |
| System:                    | OptiPiex 5055 Ryzen APU                                                                                                    |     |
| Revision:                  | 110                                                                                                    |     |
| Vendor:                    | Dell                                                                                                    |     |
| Flash from file            |                                                                                                    |     |
| BIOS update file:          | \KonaRV_110.exe                                                                                                    |     |
| System:                    | OptiPlex 5055 Ryzen APU                                                                                                    |     |
| Revision:                  | 110                                                                                                    |     |
| Vendor:                    | Dell Inc.                                                                                                    |     |
| Options:                   |                                                                                                    |     |
|                            | Section of the section of the sectio |     |
| Update BKOS!               |                                                                                                    |     |
| Cancel Update              |                                                                                                    |     |
|                            |                                                                                                    |     |
|                            |                                                                                                    |     |
|                            |                                                                                                    |     |
|                            |                                                                                                    |     |

7 İşlem tamamlandığında sistem yeniden başlatılacak ve BIOS güncelleme işlemi tamamlanacaktır.

### Sistem ve kurulum parolası

#### Tablo 31. Sistem ve kurulum parolası

| Parola türü                       | Açıklama                                                                                                 |
|-----------------------------------|----------------------------------------------------------------------------------------------------|
| System Password (Sistem Parolası) | Sisteminize oturum açmak için girmeniz gereken paroladır.                                                |
| Setup password (Kurulum parolası) | Bilgisayarınızın BIOS ayarlarına erişmek ve burada değişiklikler vapmak icin girmeniz gereken paroladır. |

Bilgisayarınızı güvenceye almak için bir sistem parolası ve bir kurulum parolası oluşturabilirsiniz.

- DİKKAT: Parola özellikleri, bilgisayarınızdaki veriler için temel bir güvenlik seviyesi sağlar.
- DİKKAT: Kilitli değilse veya sahipsiz bırakılmışsa, bilgisayarınızdaki verilere herkes erişebilir.
- (i) NOT: Sistem ve kurulum parolası özelliği devre dışı bırakılır.

### Bir sistem kurulum parolası belirleme

Yeni bir **System or Admin Password** (Sistem veya Yönetici Parolası) seçeneğini yalnızca durum **Not Set** (Ayarlı Değil) olduğunda atayabilirsiniz.

Sistem kurulumuna girmek için, gücü açtıktan veya yeniden başlattıktan hemen sonra F2 tuşuna basın.

- System BIOS (Sistem BIOS'u) veya System Setup (Sistem Kurulumu) ekranında, Security (Güvenlik) öğesini seçin ve Enter'a basın.
   Security (Güvenlik) ekranı görüntülenir.
- 2 System/Admin Password (Sistem/Yönetici Parolası) öğesini seçin ve Enter the new password (Yeni parolayı girin) alanında bir parola oluşturun.

Sistem parolasını atamak için şu yönergeleri kullanın:

- Bir parola en çok 32 karaktere sahip olabilir.
- · Parola 0 ila 9 arasındaki sayıları içerebilir.

- · Yalnızca küçük harfler geçerlidir, büyük harflere izin verilmez.
- Yalnızca şu özel karakterlere izin verilir: boşluk, ("), (+), (,), (-), (.), (/), (;), ([), (\), (]), (`).
- 3 Confirm new password (Yeni parolayı onaylayın) alanında önceden girdiğiniz sistem parolasını yazın ve OK (Tamam) öğesine tıklayın.
- 4 Esc tuşuna bastığınızda, bir mesaj görüntülenerek değişiklikleri kaydetmenizi sağlar.
- 5 Değişiklikleri kaydetmek için Y tuşuna basın. Bilgisayar yeniden başlatılır.

### Mevcut sistem kurulum parolasını silme veya değiştirme

Mevcut Sistem ve/veya Kurulum parolasını silmeyi ya da değiştirmeyi denemeden önce, **Parola Durumu**'nun Kilitli (Sistem Kurulumunda) olduğundan emin olun. **Parola Durumu** Kilitli ise mevcut Sistem veya Kurulum parolasını silemezsiniz veya değiştiremezsiniz. Sistem Kurulumuna girmek için, gücü açtıktan veya yeniden başlattıktan hemen sonra F2 tuşuna basın.

- System BIOS veya System Setup ekranında, System Security öğesini seçip Enter tuşuna basın.
   System Security ekranı görüntülenir.
- 2 System Security ekranında, Password Status Unlocked olduğunu doğrulayın.
- 3 System Password öğesini seçin, mevcut sistem parolasını değiştirin veya silin ve Enter veya Tab tuşuna basın.
- 4 Setup Password öğesini seçin, mevcut sistem parolasını değiştirin veya silin ve Enter veya Tab tuşuna basın.
  - (i) NOT: Sistem ve/veya Kurulum parolasını değiştiriyorsanız sorulduğunda yeni parolayı yeniden girin. Sistem ve/veya Kurulum parolasını siliyorsanız sorulduğunda silme işlemini onaylayın.
- 5 Esc tuşuna bastığınızda, bir mesaj görüntülenerek değişiklikleri kaydetmenizi sağlar.
- 6 Değişiklikleri kaydetmek ve System Setup'tan çıkmak için Y tuşuna basın. Bilgisayar yeniden başlatılır.

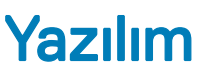

Bu bölümde desteklenen işletim sistemlerine ilişkin ayrıntılar ve sürücülerin nasıl yükleneceğine ilişkin yönergeler verilmiştir.

Konular:

- Desteklenen işletim sistemleri
- · Windows sürücülerini indirme

### Desteklenen işletim sistemleri

#### Tablo 32. Desteklenen işletim sistemleri

| Desteklenen işletim sistemleri | Açıklama                                                                                                    |
|--------------------------------|----------------------------------------------------------------------------------------------------|
| Windows işletim sistemi        | <ul> <li>Microsoft Windows 10 Home (64 bit)</li> <li>Microsoft Windows 10 Pro (64 bit)</li> <li>Microsoft Windows 10 Pro National Academic (64 bit)</li> <li>Microsoft Windows 10 Home National Academic (64 bit)</li> </ul> |
| Diğer                          | <ul> <li>Ubuntu 16.04 SP1 LTS (64 bit)</li> <li>Neokylin v6.0 SP4 (sadece Çin için)</li> <li>Red Hat Enterprise Linux 7.5</li> </ul>                                                                                         |

### Windows sürücülerini indirme

- 1 TabletiMasaüstü bilgisayarıDizüstü bilgisayarı açın.
- 2 Dell.com/support adresine gidin.
- 3 Product Support (Ürün Desteği) seçeneğine tıklayın, tabletinizinmasaüstü bilgisayarınızındizüstü bilgisayarınızın Servis Etiketini girin ve Submit (Gönder) öğesine tıklayın.

#### INOT: Servis Etiketiniz yoksa tabletmasaüstü bilgisayardizüstü bilgisayar modelinize göz atmak için otomatik algılama özelliğini kullanın veya el ile arayın.

- 4 Drivers and Downloads (Sürücüler ve Yüklemeler) öğesini tıklatın.
- 5 TabletinizdeMasaüstü bilgisayarınızdaDizüstü bilgisayarınızda yüklü olan işletim sistemini seçin.
- 6 Sayfayı aşağı doğru kaydırın ve yüklenecek sürücüyü seçin.
- 7 TabletinizMasaüstü bilgisayarınızDizüstü bilgisayarınız için sürücü indirmek amacıyla Download File (Dosyayı İndir) seçeneğine tıklayın.
- 8 İndirme işlemi tamamlandıktan sonra, sürücü dosyasını kaydettiğiniz klasöre gidin.
- 9 Sürücü dosyası simgesine çift tıklayın ve ekrandaki talimatları uygulayın.

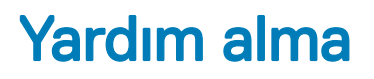

# Dell'e Başvurma

#### NOT: Etkin bir Internet bağlantınız yoksa, başvuru bilgilerini satış faturanızda, irsaliyede, fişte veya Dell ürün kataloğunda bulabilirsiniz.

Dell birden fazla çevrimiçi ve telefon tabanlı destek ve servis seçeneği sunar. Kullanılabilirlik ülkeye ve ürüne göre değişir ve bazı hizmetler bulunduğunuz bölgede olmayabilir. Satış, teknik destek veya müşteri hizmetleri ile ilgili konularda Dell'e başvurmak için:

- 1 **Dell.com/support** adresine gidin.
- 2 Destek kategorinizi seçin.
- 3 Sayfanın altındaki Ülke/Bölge Seçin açılan menüsünden ülkenizi veya bölgenizi doğrulayın.
- 4 Gereksiniminize uygun hizmet veya destek bağlantısını seçin.